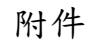

## 流感疫苗教育訓練數位學習課程認證說明

## 學習與認證說明

- 數位學習:「e等公務園+學習平臺」(https://elearn.hrd.gov.tw)
- 課程名稱: 流感防治與疫苗接種政策(2小時)/疫苗之冷運冷藏(1小時)

## 線上學習流程:

 一、登入: 1. 請使用 IE 瀏覽器,連結至「e 等公務園<sup>+</sup>學習平臺」(<u>https://elearn.hrd.gov.tw</u>),於首頁上方點選「登入」。
 2. 跳出會員登入視窗,請選擇適當之身分別及欲使用之已註冊帳號進行註冊,若非公務機關之公務/約、聘 僱人員,請選擇「一般民眾登入」

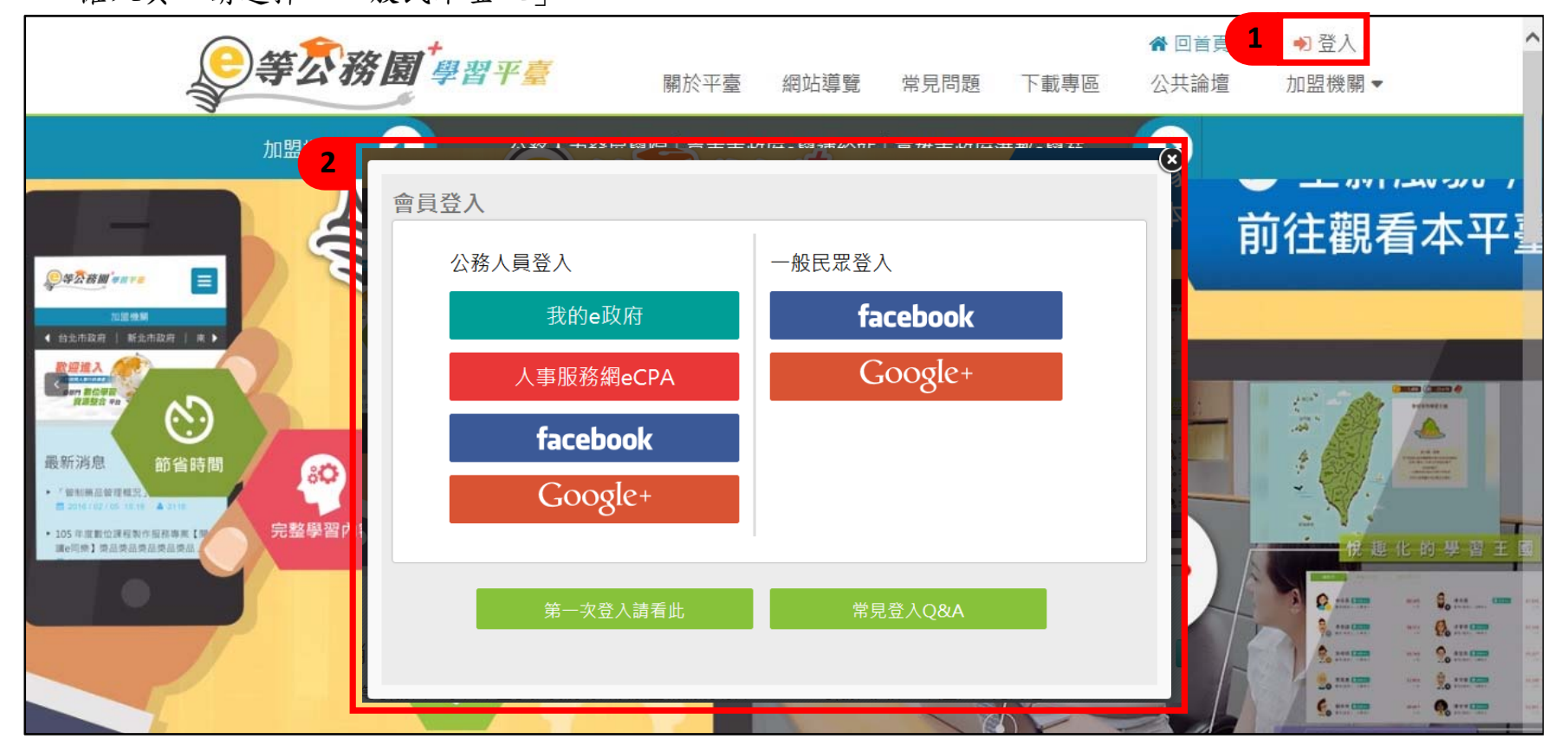

## 二、選課: 3. 點選「開放式課程」,進入下一頁。

4. 以關鍵字搜尋功能,輸入課程名稱:「流感防治與疫苗接種政策」或「疫苗之冷運冷藏」後,按下「Q」。
 5. 點選課程圖例,進入下一頁。

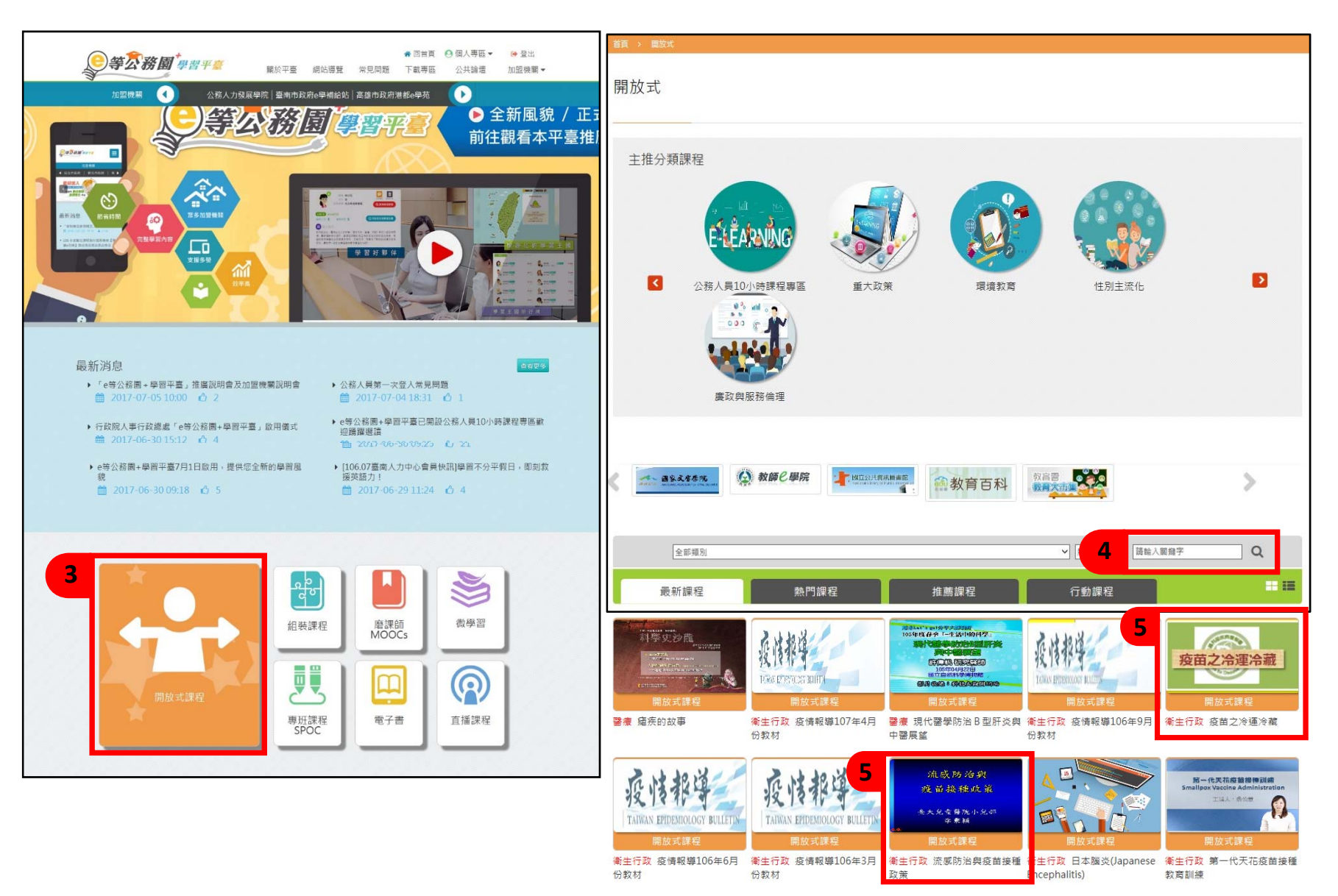

6. 點選「報名課程」, 跳出確認報名視窗, 再點選「確認」。

| <b>●等</b> ⑦務園 <sup>+</sup> 學習平臺 | 關於平臺 | 網站導覽 | 常見問題 | ✿ 回首頁<br>下載專區     | ● 個人專區 ▼公共論壇 | ເ≱ 登出<br>加盟機關 ▼ |
|---------------------------------|------|------|------|-------------------|--------------|-----------------|
| 首頁 > 開放式                        |      |      |      |                   |              |                 |
| 確認要報名此課程? 流感防 疫苗接利              |      |      |      |                   | <b>6</b> 建定  | ×               |
| 臺大兒童醫院小兒部<br>李秉穎<br><u></u>     |      |      | 6    | ★★★<br>1營<br>報名課程 | **           |                 |

- 三、上 課: 7. 於網頁上方點選「個人專區」,再於下拉選向點選「我的課程」,進入下一頁。
   8. 選擇您要上的課程「圖例」,進入下一頁。
  - 9. 點選「上課去」。

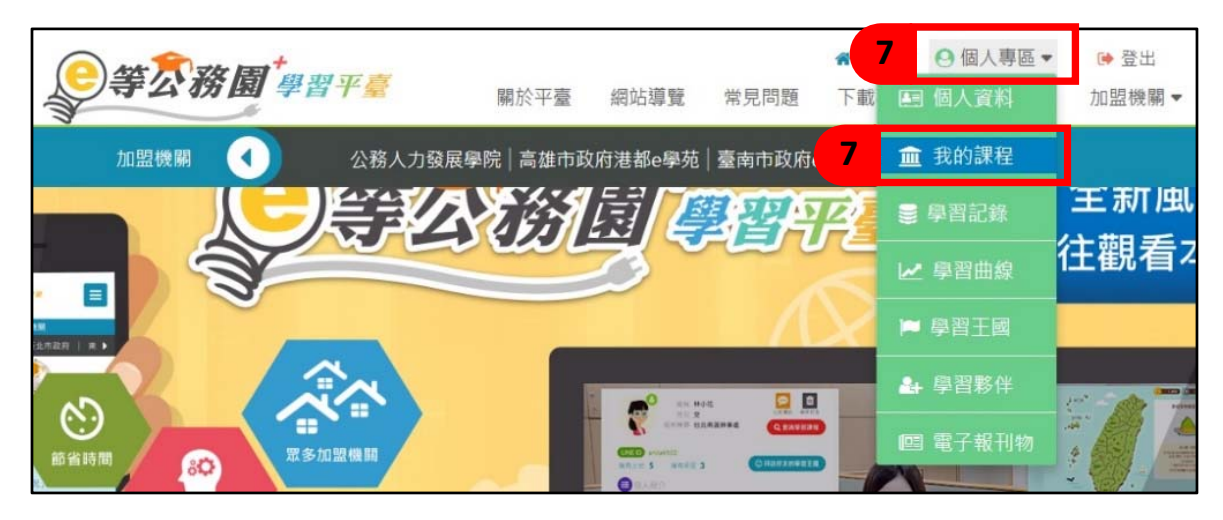

|   | 全部課程開放式課                                                                | ・<br>理<br>組装課程                 | P<br>P<br>P<br>P<br>P<br>P<br>P<br>P<br>P<br>P<br>P<br>P<br>P<br>P<br>P<br>P<br>P<br>P<br>P | 後半部                                 | 専班課程<br>SPOC  | 電子書               | 運業             |
|---|-------------------------------------------------------------------------|--------------------------------|---------------------------------------------------------------------------------------------|-------------------------------------|---------------|-------------------|----------------|
| 8 | <b>類別:衛生行政</b><br>流成防治病<br>疫苗接種政策<br>生大免疫警院小免 <sup>部</sup><br>来現<br>開放式 | 流感防治與疫苗接種<br>共學夥伴: 38 重看       | 重政策<br>▶ ★ 指                                                                                | 薦                                   |               | ⑦ 開課期間:           | 即日起~           |
|   | <b>() () () () () () () () () () () () () (</b>                         | <b>团<sup>+</sup>學習平臺</b>       | 關於平臺 網                                                                                      | 的站導覽 常見問                            | ★回首頁 @ 题 下載專區 | )個人專區 ▼<br>公共論壇 ; | ▶ 登出<br>加盟機關 ▼ |
|   | 流感降<br>疫苗接<br>臺大兒童<br>季3                                                | 方治與<br>種政策<br><sup>医院小兒部</sup> | 報名期間:從<br>上課期間:從                                                                            | 流感<br>2 即日起到 無限期<br>2 即日起到 無限期<br>9 | <sup>1</sup>  | i重政策<br>▶         |                |

四、测 驗: 10.於側欄點選測驗/考試,再點選進行測驗,進行作答。

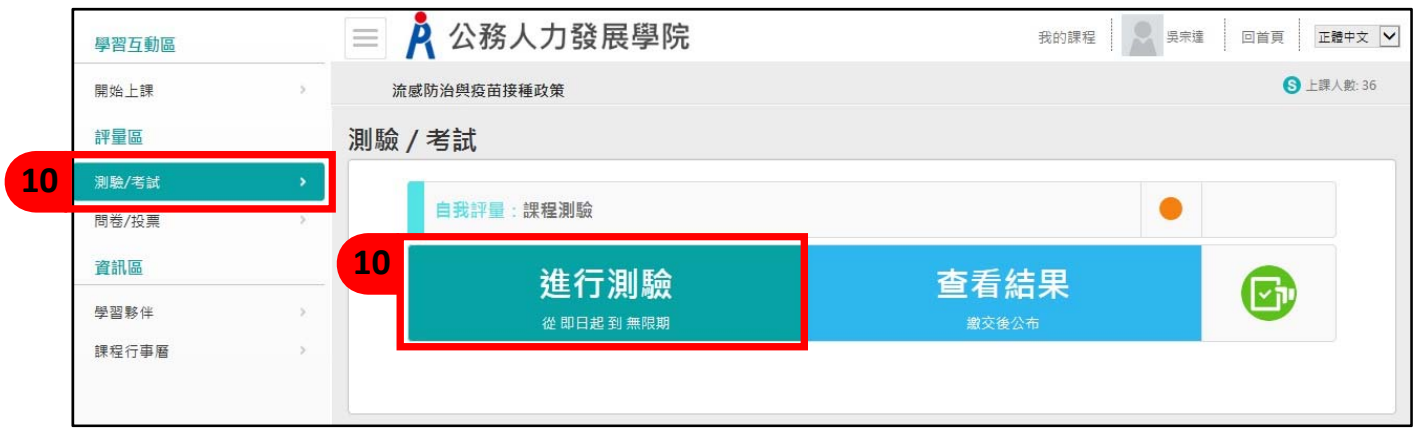

五、問 卷: 11.於側欄點選問卷/投票,再點選填寫問卷,進行作答。

證

書

|    | 學習互動區   | 📃 🥂 公務人力發展學院  | 我的課程 🔍 施赛端 回首頁 正體中文 🗸 |
|----|---------|---------------|-----------------------|
|    | 開始上課    | 流感防治與疫苗接種政策   | S 上課人款: 40            |
|    | 評量區     | 平台問卷          |                       |
| 11 | 測驗/考試   | <b>法</b> 章度問券 |                       |
|    | 問卷/投票 ; |               |                       |
|    | 資訊區     | 填寫問卷          | 查看結果                  |
|    | 學習夥伴    | 從 即日起 到 無限期   | 不公布                   |
|    | 課程行事曆   |               |                       |
|    |         |               |                       |

六、通 過 認 : 12.測驗通過並完成問卷者,即核予認證時數2小時。於網頁上方點選「個人專區」,再於下拉選向點選「學 證/列印
 習紀錄」,進入下一頁。

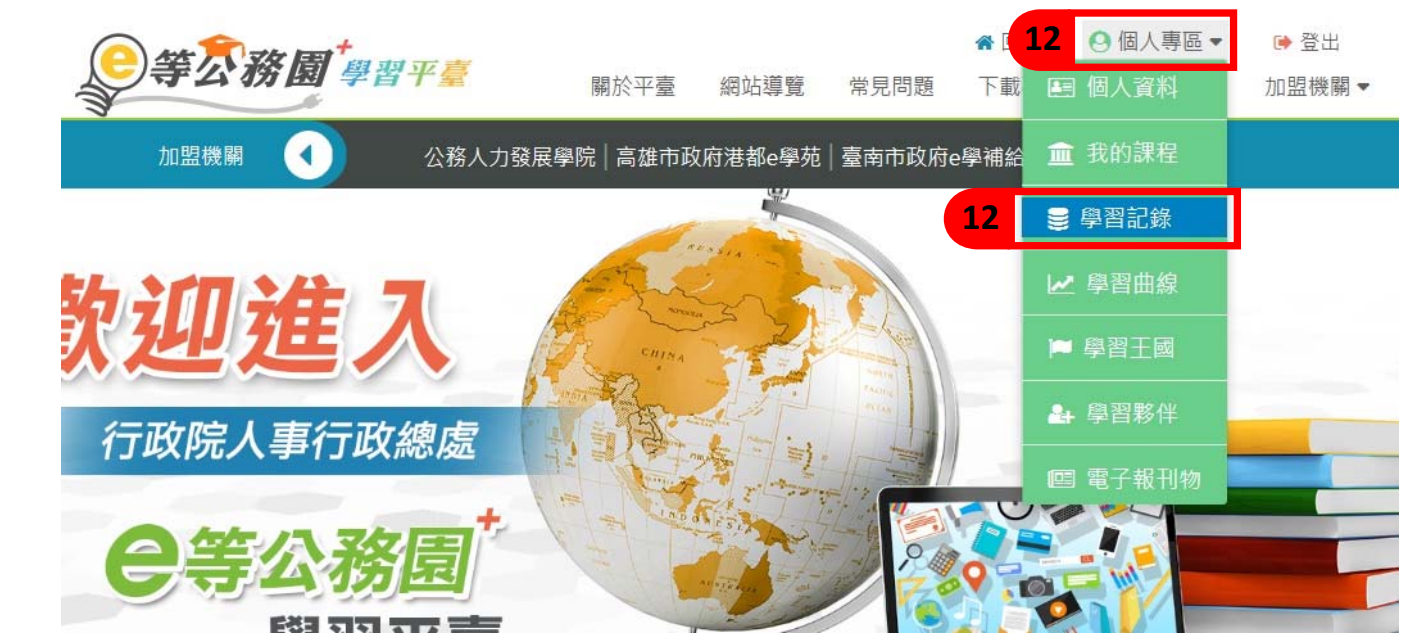

13.於列表中確認是否通過認證時數後,點選列印證書,跳出視窗選取預列印證書之課程,再點選「產生證書」,即可下載通過「認證時數證書」。

|                                                                      | <b>●等</b> 조務園                                                                                              | <sup>+</sup> 學習习       | E E      |    |    | 關於平臺                                                                                     | 網站導                                 | 覽 常見                | 1<br>己問題            | ₩ 回首頁<br>下載專區    | <ul> <li>個人專區</li> <li>公共論壇</li> </ul> | ▼ 🔅<br>力口是 | 登出<br>显機關 ▼              |                   |                  |                 |                         |
|----------------------------------------------------------------------|----------------------------------------------------------------------------------------------------|------------------------|----------|----|----|------------------------------------------------------------------------------------------|-------------------------------------|---------------------|---------------------|------------------|----------------------------------------|------------|--------------------------|-------------------|------------------|-----------------|-------------------------|
| 我的學習                                                                 | 歷程                                                                                                    |                        |          |    |    |                                                                                          |                                     |                     |                     |                  |                                        |            |                          |                   |                  |                 |                         |
| <ul> <li>▶ 上次</li> <li>▶ 未完</li> <li>▶ 合在終身</li> <li>凍 教師</li> </ul> | 這是您解9次進入這裡<br>床自於:117.56.12.50<br>或課程數:1<br>1、<br>上/總學習夥伴:0/0<br>學習時數最後上傳時間:<br>款商時數最後上傳時間:<br>研習時數最後上傳時間: |                        |          |    |    | <ul> <li>▶上灾進入</li> <li>▶ 我已取得</li> <li>▶ 待填間</li> <li>▶ 待繳作業</li> <li>▶ 未讀文章</li> </ul> | 時間是:2<br>的認證時費<br>數:1<br>數:0<br>數:0 | 017-07-0<br>女:0.0小雨 | 6 15:03:1(<br>후     | 6                | l                                      | 開請         | 課年度<br>過期間<br>輸入課程<br>全選 | : <b>請選擇</b><br>: | e (僅限<br>至<br>鍵字 | 一個年度)<br>2010年度 | <sup>]</sup><br>13 產生證書 |
|                                                                      |                                                                                                    |                        |          |    |    | 列印證                                                                                      | 書                                   |                     |                     |                  |                                        | 選          | Į۷                       | 誹                 | <b>罪程</b> 編號     | 課程名稱            | 通過日期                    |
|                                                                      |                                                                                                    |                        |          |    |    |                                                                                          |                                     |                     |                     |                  | 13                                     |            | ]                        | PCENTE            | ER106101034      | 流感防治與疫苗接種政策     | 106-07-04               |
| 課程類型                                                                 | 課程名稱                                                                                                    | 上課期<br>問               | 閱讀時<br>數 | 測驗 | 問卷 | 通過條件                                                                                     | 通過狀態                                | 認證時                 | 終身學<br>習時<br>集<br>態 | 終身學<br>習時傳<br>上間 | 環境教育時期<br>上態                           | 環境         | 教師研<br>習時數<br>上態         | 教師研<br>翻時<br>時間   |                  |                 |                         |
| 開放式                                                                  | 流感防治與疫苗接種政策(PCENT<br>ER106101034)                                                                          | 2017-07-<br>06~<br>無限期 | 00:36:53 |    | 未填 | 課程測驗:60<br>分(合)以上<br>期請時數:<br>01:00:00(合)以<br>上<br>需項問卷:是                                | -                                   | 2.0                 | -                   | -                |                                        | -          | -                        |                   |                  |                 |                         |

14.認證時數證書,將以 PDF 格式下載,請妥善保存檔案,以利後續使用。

|                       |                                       |                       |                 |      | 中華民國      | 106年07月0 |
|-----------------------|---------------------------------------|-----------------------|-----------------|------|-----------|----------|
| Ce<br>通述              | rtific。<br>固認諸                        | ate d<br>登時數          | of Comple<br>證書 | tion |           |          |
| 查詢 <b>用</b> 課年<br>身分護 | 度:106 平<br>经字號:                       | 查詢娅適期間:               | 名:              |      |           |          |
| 序號                    | 課程編號                                  | 課程類別                  | 課程名稱            |      | 通過日期      | 通過認證時數   |
| 1                     | PCINTIFIC 06:01103                    | 4 開放式                 | 游荡的治然线苗铁种成策     |      | 106/07/04 | 2. 0     |
|                       | <b>∑務園</b> <sup>+</sup><br>▲ 學習平臺 htt | p://elearn.hrd.gov.tw |                 |      | 頁數:1 / 1  | 總計時數:2.0 |